# 全省政府采购、交通工程、水利工程电子交 易系统--政府采购项目操作手册

投 标

人

| —  | 引言           | 3   |
|----|--------------|-----|
|    | (一) 编写目的     | 3   |
|    | (二) 适用范围     | 3   |
| _、 | 系统概述         | . 3 |
|    | 投标文件离线编制工具   | . 3 |
| 三、 | 运行环境         | . 3 |
| 四、 | 使用说明         | . 4 |
|    | 投标文件离线编制工具   | .4  |
|    | (三) 开标流程说明   | 20  |
|    | (四) 评标系统操作说明 | 22  |

目录

## 一、引言

## (一) 编写目的

编写此手册的目的是给使用此系统的投标人提供正确的使用方法和常见问题的解答。

#### (二) 适用范围

此手册适用于使用本系统参与政府采购项目的投标人使用。

#### 二、系统概述

## 投标文件离线编制工具

工具可以创建新的投标文件或打开以前创建的投标项目文件;工 具导入招标文件 (.zbsx),并按照招标文件的要求投标文件格式生成 投标文件模板;工具自动引导投标人按照招标文件要求完成投标文件 编制;工具支持断网离线编制功能;工具可以保存常用的编标素材, 形成素材库;工具可自动检查投标文件的完成性;工具可以生成数据 文件和版式文件,具有投标文件电子签章、加密或固化功能;

#### 三、运行环境

投标人准备可以稳定上网的电脑,操作系统建议使用 windows10。

## 四、使用说明

#### 投标文件离线编制工具

1、登录一网通办

投标人需要先登录"甘肃省公共资源交易一网通办系统" (https://sjfz.ggzyjy.gansu.gov.cn:19004/#/login),进行投标登记、查看项目简讯、下载投标文件编制工具。

#### (1) 账号登录

按照页面所示,输入用户名、密码、验证码,点击"登录",进入 系统主页。若供应商无登录账号,点击"注册"。

点击"注册"后,跳转至用户注册页面,按要求依次填写:用户 名、密码、确认密码、图形码、验证码等信息。填写完毕后,点击"注 册",即完成新用户注册。

说明:登录账号是在甘肃省公共资源交易数字证书(CA)互认 共享平台注册认证的账号(11 位手机号码),密码是对应设置的密 码。

|                  | 🕖 甘肃省公                                                             | 、共资源交易"一网通办"系统                            | 账号登录 证:                                    | 书登录 评标专家登录                         |      |
|------------------|--------------------------------------------------------------------|-------------------------------------------|--------------------------------------------|------------------------------------|------|
|                  | 一网通办、统一入口                                                          | 化繁为简,交易主体无需再奔波于各个子系统之<br>间而于65%以          | 用户名。<br>函填项不能为空                            |                                    | गङ्ग |
| 家信息采集<br>素省一网通办) | 全程网办、高效便捷                                                          | 全网高效,为交易主体提供"一次也不跑、键办<br>不见面"服务           | 密码<br>必填项不能为空<br>验证码                       | V7CDF                              |      |
|                  | 互联互通、资源共享                                                          | 资源整合,实现交易信息互联互通,评标专家、<br>场地资源跨区域共享        |                                            | 登录                                 |      |
|                  | Copyright © 2022 – All Rig<br>技术支持: 甘肃省公共资源交<br>客服电话: 0931-4267890 | hts Reserved – ggzyly gansu.gov.on<br>易中心 | 注册 忘记密码<br>温<br>招标人、代理机构、投版<br>甘肃省公共资源交易主体 | 警提示<br>示人(供应商)请使用原先在<br>#共享平台注册的账号 |      |
|                  |                                                                    |                                           |                                            |                                    |      |

## (2) 证书登录

采用证书登录方式,交易主体信息需要接入甘肃省公共资源交易中心主体共享平台,然后办理证书(ukey)后方能使用。登录操作步骤为:在电脑上安装证书(ukey)驱动,然后在电脑上接入证书(ukey),输入用户密码和证书(ukey)pin码,验证后登录系统。

|                                    | See.                                                               |                                                          |                                                                                                  |      |
|------------------------------------|--------------------------------------------------------------------|----------------------------------------------------------|--------------------------------------------------------------------------------------------------|------|
| 1                                  |                                                                    | 、计次循六目"网通九"艺体                                            | 账号登录 证书登录 评标专家登录                                                                                 |      |
|                                    | 一网通办、统一入口                                                          | 化繁为简,交易主体无需再奔波于各个子系统之<br>间而无所适从                          |                                                                                                  |      |
| E1406株05122<br>专家信息采集<br>(甘肃省一网通办) | 全程网办、高效便捷                                                          | 全网高放,为交易主体提供"一次也不跑、键办<br>不见面"服务<br>资源整合,实现交易信息互联互通,评标专家、 | 用户名                                                                                              | ļļu. |
|                                    | <u> </u>                                                           | 场地资源跨区域共享                                                | 登录<br>注册 忘记密码 こ下載证书驱动                                                                            |      |
|                                    | Copyright © 2022 – All Rig<br>技术支持: 甘肃省公共资源交<br>客服电话: 0931-4267890 | hts Reserved – ggzyly, gansu, gov.on<br>易中心              | 這種變示<br>現底人、代理教体、机物人、供应商) 讓使用原先在<br>打增者公共思想交易主体共享平台上通的医考虑在日<br>唐台公共完遇交易数字证书(CA)互认平台认证的C<br>A管录即可 |      |
| 3                                  |                                                                    |                                                          |                                                                                                  |      |

#### 2、一网通办首页

投标人可以在甘肃省政府采购、交通工程、水利工程电子交易系

统的一网通办首页,通过点击"下载投标文件编制工具"链接进入开评标系统。

| ₩ 切换角1                                                                                                    |                                                                                                    |                                                                | 查看更多 >                                                                                                    |
|----------------------------------------------------------------------------------------------------|----------------------------------------------------------------------------------------------------|----------------------------------------------------------------|----------------------------------------------------------------------------------------------------|
| 登录账号:                                                                                                    | 我的项目统计                                                                                                    | 本月 本年度 全部                                                      | 四 开始日期 - 脑束日期                                                                                                    |
| 数字证书(CA)办理 主体信息变更                                                                                                    | <ul> <li>         ·</li></ul>                                                                                           | <ul> <li>中極数量(个)</li> <li>O</li> </ul>                         | <ul> <li>中标金额(万元)</li> <li>O</li> </ul>                                                                                                    |
| 甘肃省政府采!                                                                                                    | 购、交通工程、水利工程                                                                                                    | 电子交易系统                                                         | 投标文件编制工具下载                                                                                                    |
| 甘肃省政府采!<br>● 全免费·全结构                                                                                                    | <b>购、交通工程、水利工程</b><br>brt·免CA加密解密·区块链防作弊·                                                                               | 电子交易系统<br><sub>远程异地评标</sub>                                    | <u>Ребулевитати</u><br><u> анкра</u> <u> анкра</u>                                                                                                    |
| <b>甘肃省政府采</b><br>● 全免费·全结林                                                                                                    | 购、交通工程、水利工程<br>肉化・免CA加密解密・区块链防作弊・<br>1904₩泵 ❶                                                                           | 是 <b>电子交易系统</b><br>远程异地评标 ●●                                   | 税佔交付編制工具下程           在規規係         在規用係           世現合权益类电子         2           交易系统         3                                                                                                    |
| 甘肃省政府采!                                                                                                    | 购、交通工程、水利工程<br>肉化・免CA加密解密・区块链防作弊・<br>特分事项 ●<br>■ 習種234種25番件0、『解Ⅱ 2024-65-11 10429<br>目前最終現象。Salata、##Ⅱ 2024-65-11 10429 | 全电子交易系统<br>远程异地评标 ●●<br>■■■<br>■■■■■■■■■■■■■■■■■■■■■■■■■■■■■■■ | <ul> <li>         送藤交件輸出工具下載         金紙用時         金紙用時         金紙用時         金紙用時         である元素         である元素         ビネ省均品和医用         毛未相招采系统         </li> </ul>                                                |
| <ul> <li>甘肃省政府采</li> <li>全免费・全结束</li> <li>金克要+台 **</li> <li>金夏</li> <li>金夏</li> <li></li></ul> | 内、交通工程、水利工程<br>肉化・免 C A 加密解密・区块链防作弊・                                                                                    | <b>建电子交易系统</b><br>远程异地评标                                       | 股市交件編制工用下載           在出現店         在出开店           在出現店         在出开店           世界合权益类电子         2           交易系统         2           近畿         社界名药品和医用           社材招采系统         9           我的項目         245.5 > |

## 3、下载离线编制工具和招标文件

在系统中,投标人可以查看项目详情,进入网上开标厅,并下载 所需的投标文件编制工具以及固化的招标文件。

| 网上开评标             |                                      |               | 国家授时中心标准时间: 2024-05-22 09:24:08              |                     |      | @ 使用帮助 | ❷ 使用帮助 📀 甘肃文锐电子交易网络有限公司 〜 |                    |  |
|-------------------|--------------------------------------|---------------|----------------------------------------------|---------------------|------|--------|---------------------------|--------------------|--|
| <b>二</b><br>未开标项目 | (请选择平台 →) (请输)                       | 项目名称          | ◎ 搜索                                         |                     |      |        |                           |                    |  |
| ß                 | 序号 项目名称                              | 項目編号          | 交易编号                                         | 开标时间                | 招标方式 | 资格审查方式 | 状态                        | 操作                 |  |
| 我参与项目             | $(1,1,2,\dots,n) \in \mathbb{R}^{n}$ | 2024zfcg00137 | D01-12620000224333349J-202<br>40508-048695-2 | 2024-05-29 10:00:00 | 公开招标 | 资格后审   | 等待开标                      | 进入网上开标厅            |  |
| 复议的项目             | <ul> <li>2002000000</li> </ul>       | 2023zfcg02583 | D03-12620000224333349J-202<br>40205-047588-2 | 2024-02-26 14:30:00 | 公开招标 | 资格后审   | 评标完成                      | 进入网上开标厅<br>进入网上评标厅 |  |
|                   | 共 2 条 10条/页 🗸 1                      | > 前往 1 页      |                                              |                     |      |        |                           |                    |  |
|                   |                                      |               |                                              |                     |      |        |                           |                    |  |
|                   |                                      |               |                                              |                     |      |        |                           |                    |  |
|                   |                                      |               |                                              |                     |      |        |                           |                    |  |

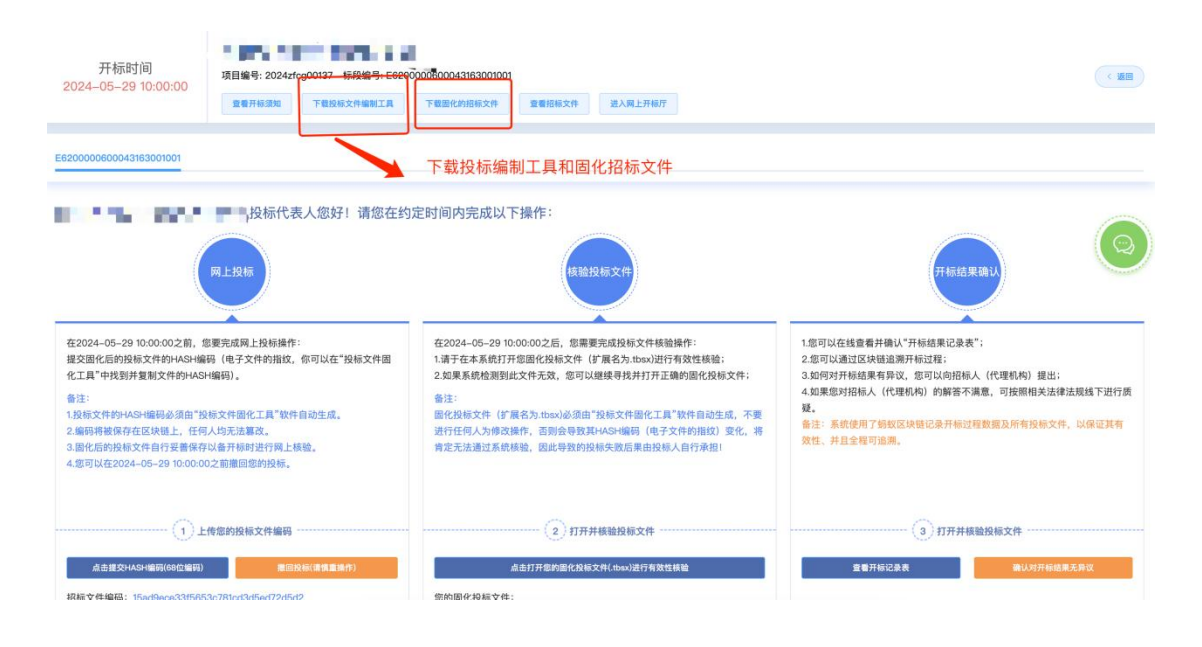

## 4、安装投标文件编制工具客户端工具

点击投标文件工具下载,选择安装路径——默认安装路径为 C 盘,可以手动更改安装路径;点击安装进程显示安装完成后点击"立 即体验",进入工具首页。

| <u>NAE bidder toor sj</u>      | 要安装的又任光。                        |                            | Lix   |
|--------------------------------|---------------------------------|----------------------------|-------|
| Setup 将安装 bidder<br>(B)]并选择其他的 | -tool-sj 在下列文件夹<br>刘文件夹。 单击[安装( | 。要安装到不同文件夹,<br>[)] 开始安装进程。 | 单击[浏览 |
|                                |                                 |                            |       |
| 目标文件实                          |                                 |                            |       |
| <u>D:\投标工具\bidd</u>            | er-tool-sj                      | k l                        | 揽(B)  |
|                                |                                 |                            |       |
|                                |                                 |                            |       |

5、投标文件编制说明

# 1) 导入招标文件

打开投标文件离线编制工具 , 点击新建投标文件, 上传下载好的招标文件上传上去, 格式为:zbsx。填写投标文件名称, 选择保存路径。

|     |                            |          |        |  | 俞 | _ | × |  |
|-----|----------------------------|----------|--------|--|---|---|---|--|
|     | 112 投标文件制作工具               |          | 历史投标文件 |  |   |   |   |  |
|     | 新建项目                       |          |        |  |   |   |   |  |
|     | 选择对应的招标文件(.zbsx格式)         | 导入招标文件   |        |  |   |   |   |  |
|     | 招标文件:                      | 选择招标文件   |        |  |   |   |   |  |
| 1.4 | 设置制作完后投标文件的保存路径及文件名        |          |        |  |   |   |   |  |
|     | 文件名称:                      |          | 填写文件名称 |  |   |   |   |  |
|     | 保存位置:                      | 浏览       | 选择保存路径 |  |   |   |   |  |
|     | Į                          | 双消 确认    |        |  |   |   |   |  |
|     | 甘肃文锐电子交易网络有限公司   0.3.1   版 | 本号: 1200 |        |  |   |   |   |  |
|     |                            |          |        |  |   |   |   |  |

## 2) 投标文件封面

投标人根据页面提示填写封面信息。

| .19 | 甘肃省政府采购、3 | を通コ | C程、 | 水利工程电子交易系统・投标文件编制工具                      | ⊳             | - 0    | ×  |
|-----|-----------|-----|-----|------------------------------------------|---------------|--------|----|
|     | -         |     | -   | 国 预度投标文件                                 | 导出投标文件        | 0 940  | 记录 |
|     | 封面        |     | 封面  | 生滅意文件 😒 下                                | <b></b> 或当前文件 | 全 上传当前 | 文件 |
| 2   | 投标函       |     |     | CONTRACTOR DESCRIPTION OF TAXABLE PARTY. |               |        |    |
| 3   | 投标资质文件    |     |     |                                          |               | 1      |    |
| 4   | 商务部分      |     |     | 招标文件编号:                                  |               |        |    |
| 5   | 技术部分      |     |     | · 填写封面信息                                 |               |        |    |
| 6   | 优惠政策      |     |     | 机构:                                      |               |        |    |
| (7  | 开标一览表     |     |     | 投标人名称(加盖公章):                             |               |        |    |
| 8   | 报价明细表     |     |     | 投标人详细地址:                                 |               |        |    |
| 9   | 商务技术资料    |     |     | 投标人统一社会信用代码:                             |               |        |    |
|     |           |     |     | 投标日期: 2023 年 11 月 22 日                   |               |        |    |
|     |           |     |     | —————————————————————————————————————    |               |        |    |
|     |           |     |     | 甘肃文锐电子交易网络有限公司   1.2.3   版本号: 1002       |               |        |    |

## 3) 投标函

投标人上传 PDF 版的投标函。页面可以预览投标函内容。上传 完成后,点击"下一项",保存数据,进入下一个环节,见图九。

| L IS      | 甘肃省政府采购、      | 交通工程、水利工程电 | 3子交易系统-投标文件编制工具 |                   |              |        |
|-----------|---------------|------------|-----------------|-------------------|--------------|--------|
| 甘肃:<br>设备 | 卫生职业学院信息化教学终端 | 设备采购项目     |                 | 国 预览投标文件          | 业 导出投标文件     | 6 导出记录 |
|           | 封面            | 投标函        | 如果有电子章,可以在线签章   |                   |              | 成签章文件  |
| •         | 投标函           |            | 1               | 可以下载投标函模板 🔶       | 上 下载docx模版 🔲 | 选择文件   |
| 3         | 投标资质文件        |            |                 |                   |              |        |
| 4         | 商务部分          |            |                 |                   |              |        |
| 5         | 技术部分          |            |                 | 上传投标函文件           |              |        |
| 6         | 优惠政策          |            | 主法译文中           | 4                 |              |        |
| (8        | 开标一员表         |            |                 |                   |              |        |
| 9         | 商务技术资料        |            |                 |                   |              |        |
|           |               |            |                 |                   |              |        |
|           |               |            | 甘肃文锐电子交易网络有限公司  | 1.2.3   版本号: 1002 |              |        |

## 4) 资质文件

投标人根据招标文件设定的资质要求,上传对应的资质文件,格 式为: PDF。

- 可以查看上传的资质文件;
- 如果上传错误,可以点击删除按钮,删除文件,重新上传;
- 如果招标文件规定了上传文件格式模板,投标人可以下载相应模板;
- 上传完成后,点击"下一项",保存数据,进入下一个环节。

| 日肃省政府采购、 | 交通工程、水利工程                                                                                                    | 电子交易系统-投标文件编制工具                                                                                                    | ☆ - □          |  |  |  |  |  |
|----------|----------------------------------------------------------------------------------------------------|----------------------------------------------------------------------------------------------------|----------------|--|--|--|--|--|
|          | and the second second se | 回 预选投标文件 2 号                                                                                                    | 股标文件           |  |  |  |  |  |
| 封面       | 投标资质文件                                                                                                    |                                                                                                    | 生成签章文          |  |  |  |  |  |
| 投标函      | 投标资质 -                                                                                                    | 上传文件后,可以查看,<br>投标资质                                                                                                    |                |  |  |  |  |  |
| 投标资质文件   | ▶ 序号 资格条                                                                                                    | 件 资格要求                                                                                                    | 文件上传           |  |  |  |  |  |
| 商务部分     | 1 营业执照                                                                                                    | 投标人有效的营业执踪,或事业单位法人证书,或自然人身份证明,或其他非企业但标证明独立承担民事责任能力的文件。(原件彩色扫描件)                                                                                                    | ◎ 查看文件         |  |  |  |  |  |
| 技术部分     | 2 财务状况                                                                                                    | 投标人提供投标截止日前18个月内经第三方审计的财务报告,随件彩色扫描件,或财政部门认可的政府采购专业程序机构出具的投标却是腐腐件彩色扫描件,或银行出周的资信证明原件彩色扫描件。(以出版各日服为准) 上传对应资质文件                                                                                                    | ●上传文件          |  |  |  |  |  |
| 优惠政策     | 3 纳税证明                                                                                                    | 投标人需提供投标截止日前燃烧的6个月内在意一个月的增值税或企业所得移的凭据,依法免税的投标人,应提供相应的证明文件。(原件彩色扫描件)                                                                                                    | ●上传文件          |  |  |  |  |  |
| 开标一览表    | 4 社保缴纳证                                                                                                    | 社会保護法金銀網記录(投标入逐月鐵時社会保護法金的,須提供均衡截止日前6个月內至少一个月的鐵時社会保護法金的人账<br>要認序近面付率包归還件,投标入逐年還時社会保護法金保護法金的,須提供投标截止日前上年度還時社会保護法金的入账票認凭证照件<br>彩色扫描件)                                                                                          | ●上传文件          |  |  |  |  |  |
| 报价明细表    | 5 无重大违法明                                                                                                    | 记录声。参加政府采购活动前;3年内在经营活动中没有重大违法记录的书面声明(原件彩色扫描件)。(截至开标日成立不足;3年的供应商可提供自成立以决无重大违法记录的书面声明),                                                                                                    | ●上传文件<br>坐下载模板 |  |  |  |  |  |
| 商务技术资料   | 法定代表人<br>6 明或法定代<br>权书                                                                                                    | 身份证表人身份证明(原件彩色扫描件)或法定代表人授权书(原件彩色扫描件)可以下载对应资质的模板                                                                                                    | ●上传文件<br>坐下载模板 |  |  |  |  |  |
|          | 7 信用记录                                                                                                    | 供应商未被列入"信用中国"网站(www.creditchina.gov.cn)记录失信被执行人或重大税收违法案件当事人名单,不处于中国政<br>府采购网(www.ccgp.gov.cn)政府将购严重违法先后行为记器名单中的禁止参加政府采购运动期间的方向参加本项目的投标,投<br>标載止日当天,由资格审查小组根据以上要求对各份位面着自用记录进行查询,有以上行为的视为无效投标。(投标人无需在其资<br>格证明文件中提供信用(员的查询结果) | ●上传文件          |  |  |  |  |  |
|          |                                                                                                    | 甘肃文锐电子交易网络有限公司   1.2.3   版本号: 1002                                                                                                    |                |  |  |  |  |  |

#### 5) 商务部分

投标人根据招标文件中评标办法中设定的评审项目和评审标准, 一一响应商务文件(每一项都是必传项)。格式为: PDF版。上传完 成后,点击"下一项",保存数据,进入下一个环节。

注意: 投标人务须按照招标文件设定的内容上传对应的投标资料, 如果错传, 会有被视为无效投标的风险。

| -      | D 预选投标文件 🛃 😌 等出版有文件 🔵 等出版                                                                                                    |
|--------|----------------------------------------------------------------------------------------------------|
| 封面     | 商务部分 生成态章                                                                                                    |
| 投标函    | 商务分投标项                                                                                                    |
| 投标资质文件 | 序号         评邮项目         评邮标准         文件上传                                                                                                    |
| 商条部分   | 1 业绩 投标人提供2019年11月1日以后类似项目业绩,每提供一项得1分,满分4分(提供中标(成交)通知书或合同原件彩色扫描件加盖公章)                                                                                                    |
| 技术部分   | 提供被学校输生产了家1500001质量管理体系认证;15014001顶墙管理体系认证;150 4500回取业搜索交全管理体系认证; 提供以上三项<br>所有资源证书编件单位扫描特及国家市场监督管理总局全国认证认可信息公共服务平台查询结果并加蓝公算,每提供一个得2分,总分6<br>分,不提纸不得分。                                                                                                    |
| 优惠政策   | 投标人繁结合本项目的实际特点来制成符合本项目的售后服务方案, 评委根据各投标人提供的售后服务方案 (方案中零明确针对本项目所<br>能提供的相关服务内容, 设备效衡可燃解决方案最否全面具体, 放螺处理对规範成及时并明确时限, 现场服务到份时间, 技术支持人员安<br>指合理度, 完整的服务体系规程, 免费服务年限, 各类均衡处理增施以及符合本项目的规律信子对音等, )进行综合计率: 提供服务承诺<br>全面合理, 可行性发展 各件之类的性性服务状态, 解决问题方案全面如何用心分; 服务本据技艺案, 如行技服务技术。解决问题方案数全 |
| 开标一览表  | 面的得6分; 售后服务承诺一般、可行性不强、解决问题方案简单得2分; 不合理及未提供服务承诺的不得分。                                                                                                    |
| 报价明细表  |                                                                                                    |
| 商务技术资料 |                                                                                                    |
|        |                                                                                                    |
|        | 上—# <b>下</b> —#                                                                                                    |
|        | 甘康文祥康子交易圆络有限公司 ↓ 1.2.3 ↓ 斯本号: 1002                                                                                                    |

## 6) 技术部分

投标人根据招标文件中评标办法设定的评审项目和评审标准,一一响应技术文件(每一项都是必传项)。格式为: PDF版。上传完成后,点击"下一项",保存数据,进入下一个环节。

注意: 投标人务须按照招标文件设定的内容上传对应的响应资料, 如果错传, 会有被视为无效投标的风险。

| <b>1</b> 12 | 甘肃省政府采购、交通 | <b>〕</b> 工程、7 | k利工程电      | 3子交易系统-投标文件编制工具                                                                                                    | ŵ -  |       | ×  |
|-------------|------------|---------------|------------|----------------------------------------------------------------------------------------------------|------|-------|----|
| 12          |            |               |            | 预数线标文件 生导出                                                                                                    | 投标文件 | □ \$# | 紀录 |
|             | 封面         | 技术部分          | 9          |                                                                                                    |      | 生成签章  | 较件 |
|             | 投标函        |               | 技术分投标项     |                                                                                                    |      |       |    |
|             | 投标资质文件     | 序号            | 评审项目       | 评审标准                                                                                                    | 文    | 件上传   |    |
|             | 商务部分       | 1             | 技术分        | 满足项目塞求中华物作品达村活际的全部技术指标增满分。+指局为实质性地应条状,未确成或不满定作无效反振处理。o为重要指标签<br>条负偏离12分,无标识现为一般指标每条负偏离111分。(根据投标人的技术参数偏离表,彩页及技术参数要求提供的相关证明文件评事)                              | ٥    | c传文件  | 1  |
| I           | 技术部分       | 2             | 功能         | <ol> <li>所投数学终端员备护眼功能消5分,否则不得分;2、所投数学终端方便数学软件安装,支持灵活的在线定制,提供原厂商定制平台<br/>链接和截照并加盖公童得5分,否则不得分;</li> </ol>                                                      | 0    | E传文件  |    |
| 6           | 优惠政策       | 3             | 供货         | 根据投标人提供的供收方案方案详细完整可行,科学合理,能在15个日历日内完成供货,措施合理可行得5分;方案说完整可行,较科学<br>合理,能在16至20个日历日均完成供货,措施设合理可行得5分;方案可行性、完整性、合理性、科学性一般,能在21至30个日历日均完<br>成供货,措施设法暂可得43分;不提供不得35、 | ٥    | E传文件  |    |
| 7           | 开标一览表      | 4             | 售后服务<br>承诺 | 投标人置供教学终端原厂商售后服务承诺函原件彩色扫描件,质保期满足招标文件要求得5分,否则不得分。                                                                                                    | •    | [传文件  |    |
| 8           | 报价明细表      |               |            |                                                                                                    |      |       | 1  |
| 9           | 南务技术资料     |               |            |                                                                                                    |      |       |    |
|             |            |               |            | 上一步                                                                                                    |      |       |    |
|             |            |               |            | 甘肃文说电子交易网络有限公司   1.2.3   版本号: 1002                                                                                                    |      |       |    |

7) 优惠政策

如果投标人是中小微企业、监狱及残疾人企业,有相关的证明材料,可以上传。如果没有,直接点击"下一步"进入下一个环节。

| 12  | 甘肃省政府采购、交通工             | 程、オ  | (利工程电子交易系统-投标文件编制工具 |          | - 🗆 ×      |
|-----|-------------------------|------|---------------------|----------|------------|
|     | the local division      |      | > 预选投标文件            | ★ 导出投标文件 | Regitter a |
| •   | 封面                      | 优惠政策 | 1                   |          | 生成签章文件     |
|     | 投标函                     |      | 优惠政策                |          |            |
|     | 投标资质文件                  | 序号   | 代惠政策                |          | 文件上传       |
| 0   | 商务部分                    | 1    | 中小微、监狱及残疾人企业优惠      |          | ●上传文件      |
|     | 10334033                | 2    | 联合体中小微企业优惠折扣率       |          | ▲上传文件      |
| 1   | 技术部分                    |      |                     |          |            |
|     | 优惠政策                    |      |                     |          |            |
| 7   | 开标一览表                   |      |                     |          |            |
| 8   | 报价明细表                   |      |                     |          |            |
| 6   | The day Lab. 15 Marchad |      |                     |          |            |
| ్రి | <b>南务技术资料</b>           |      |                     |          |            |
|     |                         |      |                     |          |            |
|     |                         |      | 上步下步                |          |            |
|     |                         |      |                     |          |            |

8) 开标一览表

投标人根据招标文件设定的开标一览表表头,填写相应内容。填 写完成后,点击"下一项",保存数据,进入下一个环节。

| 📊 甘肃省政府采购、交通              | 工程、水利工程电子                                              | 交易系统                             | 充-投标文件编制工具                                                    |                                                          |                          | () 命 -        |                                    |
|---------------------------|--------------------------------------------------------|----------------------------------|---------------------------------------------------------------|----------------------------------------------------------|--------------------------|---------------|------------------------------------|
| A CONTRACTOR OF THE OWNER | ⊻ 导出投标文件                                               | 5 导出记录                           |                                                               |                                                          |                          |               |                                    |
| → 封面                      | 开标一览表                                                  |                                  |                                                               |                                                          | 生成签章文件                   | ≥ 下载当前文件 🔪 土亻 | 与当前文件                              |
| ✔ 投标函                     | 投标人名称: 1                                               | 11 (1994) (1-1- also (1          |                                                               | 开标一览表                                                    |                          |               |                                    |
| ✓ 投标资质文件                  | 项目名称: 日肃卫生职业:<br>招标文件编号: 1                             | 字阮信息14                           | 的学校编设备米购项目                                                    |                                                          |                          |               |                                    |
| ✓ 商务部分                    | 包号: 1<br>币种: 人民币                                       |                                  |                                                               |                                                          |                          |               |                                    |
| ✓ 技术部分                    | 序号                                                     |                                  | 投标人名称                                                         |                                                          | 总价(万元)                   |               |                                    |
| 🗸 优惠政策                    | 1                                                      | 1                                |                                                               |                                                          |                          |               |                                    |
| → 开标-览表                   | 投标人(公章):1<br>法定代表人或授权代表(                               | 签字或盖章                            | ):                                                            |                                                          |                          |               |                                    |
| 8 报价明细表                   | 日 期: 2023年11月22日<br>道明:                                |                                  |                                                               |                                                          |                          |               |                                    |
| 9 商务技术资料                  | 1.报价应是最终用户<br>2."开标一览表"必须<br>3."开标一览表"按包<br>4.电子投标文件中的 | 验收合格尼<br>签字或盖雪<br>分别填写。<br>开标一览表 | 5的总价,包括设备运输、保险、代理、<br>5,否则为无效投标,可以逐页签字或<br>5必须与开评标系统中用于现场开标的; | 安装调试、培训、税费等和招标文件<br>盖章也可以在落款处签字或盖章。<br>干标一览表内容一致,若不一致的,以 | 件规定的其它费用。<br>以网上开评标系统中用于 | 于现场开标的开标一览    | <sup>1995年</sup><br>□97半 <b>11</b> |
|                           |                                                        |                                  | 甘肃文锐电子交易网                                                     | 网络有限公司   1.2.3   版本号:                                    | 1002                     |               |                                    |

| [12 | 甘肃省政府采购、交通                      | 工程、水利工程电子交易                                     | 易系统-投标文件编制工具                               | Ø @ - D X                               |
|-----|---------------------------------|-------------------------------------------------|--------------------------------------------|-----------------------------------------|
|     | the local division in which the |                                                 |                                            |                                         |
| 4   | 封面                              | 开标一览表                                           | 确认投标报价                                     | 生成結章文件 生下极当前文件 土上传当前文件                  |
|     | 投标函                             | 投标人名称: 1                                        | *请确认报价是否合适                                 |                                         |
|     | 投标资质文件                          | 项目名称: 甘肃卫生职业学际<br>招标文件编号: 1                     | 您的总价为(万元):                                 |                                         |
| -   | 商务部分                            | 包号: 1<br>币种: 人民币                                | 大写金额:                                      | 投标人务必再次确定投标报价,如果<br>有问题,点击取消,重新填写       |
|     | 技术部分                            | 序号                                              | 壹亿元整                                       | 总价(历元)                                  |
|     | 优惠政策                            | 1 1                                             | 报价提示:                                      | 10000                                   |
|     | 开标一览表                           | 投标人(公章):1<br>法定代表人或授权代表(签字                      | 您的报价(10000万元 万元)已超过<br>最高限价 (278万元),有废标风险, |                                         |
| 8   | 报价明细表                           | 日 期: 2023年11月22日<br>说明:                         | 请再次核实您的报价是否正确。                             |                                         |
| 9   | 商务技术资料                          | 1. 报价应是最终用户验收<br>2. "开标一览表"必须签<br>3. "开标一览表"的须签 | 取消                                         | 和培标文件规定的其它费用。<br>:盖章。                   |
|     |                                 | 4.电子投标文件中的开标                                    | 中 3、<br>一览表必须与开评标系统中用于现场开标的开标一览表内容一量       | 2、若不一致的,以网上开评标条统中用于现场开标的开标一览表内容为准。<br>1 |
|     |                                 |                                                 | 甘肃文锐电子交易网络有限公司   1.                        | 2.3   版本号: 1002                         |

9) 报价明细表

投标人根据招标文件的要求,填写相关内容。

- 手动填写:可以添加行,手动填写明细表
- Excel 表: 下载 Excel 表模板, 填写完成后, 直接导入 Excel 表 (注
   意:表头内容不能修改, 否则会上传失败)

| 🙀 甘肃省政府采购、交道 | 通工程、水利工程电子交                                       | 易系统-投标文件    | 编制工具     |                |           | <d.< th=""><th>⋒ - □</th><th>×</th></d.<> | ⋒ - □        | ×   |
|--------------|---------------------------------------------------|-------------|----------|----------------|-----------|-------------------------------------------|--------------|-----|
|              |                                                   |             |          |                | 6 8       | 職投标文件 😒 导航                                | 出投标文件 🗖 导    | 出记录 |
| ✔ 封面         | 报价明细表                                             |             |          |                | 生成激       | 這文件 🛛 🗠 下载当前                              | 前文件 📄 🖄 上传当道 | 前文件 |
| ✔ 投标函        | 投标人名称: 1                                          | 空信白ル教学体端沿久国 | 2015日    | 报价明细表          |           |                                           |              |     |
| ✔ 投标资质文件     | 招标文件编号: 1                                         | 元日本で以子科研設面が |          |                |           | 可以Excel文件下载上传                             |              |     |
| ✔ 商务部分       | 包号: 1<br>单位: 万元                                   |             |          |                |           |                                           |              |     |
| ✔ 技术部分       |                                                   |             |          |                |           | + Excel模板                                 | 下載 + Excel数  | 据导入 |
| ✔ 优惠政策       | 序 货物名称 号                                          | 品牌          | 数量       | 交货期            | 单价        | 总价                                        | 备注           | 操作  |
| ✔ 开标一览表      | 1                                                 |             |          |                |           |                                           |              |     |
| 报价明细表        |                                                   |             |          | SS Ends 22/7   |           |                                           |              |     |
| 9 商务技术资料     | 投标人 (公章) : 1<br>法定代表人或授权代表 (签<br>日 期: 2023年11月22日 | 字或盖章) :     |          |                | 可以在线填写    |                                           |              |     |
|              |                                                   |             |          | 上一步 下一步        |           |                                           |              |     |
|              |                                                   |             | 甘肃文锐电子交易 | 网络有限公司   1.2.3 | 版本号: 1002 |                                           |              |     |

#### 10) 商务技术资料

投标人需要响应招标文件设定的投标文件(必传项,格式:PDF版)。

- 可以查看上传的文件;
- 如果上传错误,可以点击删除按钮,删除文件,重新上传;
- 如果招标文件规定了上传文件格式模板,投标人可以下载相应模板;
- 上传完成后,可以点击"预览文件",查看整个投标文件。

| 封面     | 商务技术资料         |      | 生成签            |
|--------|----------------|------|----------------|
| 投标函    | 商务技术资料         |      |                |
| 投标资质文件 | <del>7</del> 5 | 资格条件 | 交件上往           |
| 商务部分   | 1 投标人类似项目业绩一览表 |      | ●上传文件<br>坐下戰模板 |
| 技术部分   | 2 商务响应表        |      | ●上传文件<br>坐下载模板 |
| 优惠政策   | 3 售后服务承诺       |      | ▲上传文件<br>坐下载模板 |
| 开标一览表  | 4 技术响应表        |      | ●上传文件<br>坐下戰機板 |
| 报价明细表  | 5 投标产品详细配置     |      | ●上传文件<br>当下载操版 |
| 商务技术资料 |                |      |                |

11) 预览投标文件

投标人在编制投标文件过程中,可以随时点击页面"预览文件" 按钮,查看投标文件的完整内容。如果填写有问题,可以返回重新填 写。

## 12) 导出投标文件

投标人完成投标文件编制,点击"导出投标文件"按钮,进入导出环节。

开始导出投标文件:

| 🙀 甘肃省政府采购、交通工程、水                                                                                                    | 利工程电子交易系统-投标文件编制工具                 | 0) 💮 — 🗆 🗙           |
|----------------------------------------------------------------------------------------------------|------------------------------------|----------------------|
| and the second second s | E 360                              | 銀标文件 👱 导出股标文件 🗅 导出记录 |
|                                                                                                    | <u>生成流行</u>                        | 这件 ± 下载当前文件          |
| ✔ 投标函                                                                                                    | 甘肃卫生职业学院信息化教学终端设备采购项目              |                      |
| 🖌 投标资质文件                                                                                                    |                                    |                      |
| ✓ 商务部分                                                                                                    | 招标文件编号: 1<br>包号: 1                 |                      |
| ✓ 技术部分                                                                                                    | 采购人: 1<br>1 和約- 1                  |                      |
| ✓ 优惠政策                                                                                                    | - W3                               |                      |
| ✓ 开标一览表                                                                                                    | 投标人名称(加盖公章): 1<br>投标人详细地址: 1       |                      |
| ✓ 报价明细表                                                                                                    | 投标人联系电话: 1                         |                      |
| ✓ 商务技术资料                                                                                                    | 投标人统一社会信用代码: 1                     |                      |
|                                                                                                    | 投标日期: 2023 年 11 月 22 日             |                      |
|                                                                                                    | <del>上</del> 一                     |                      |
|                                                                                                    | 甘肃文锐电子交易网络有限公司   1.2.3   版本号: 1002 |                      |

# 生成投标文件:

| 📊 甘肃省政府采购、交通工程、水利工程电子交易 | 易系统-投标文件编制工具                       | ∅ ⋒ − □ × |
|-------------------------|------------------------------------|-----------|
| 项目名称:<br>标段名称:          |                                    | 返回        |
|                         | 导出流程                               |           |
|                         |                                    |           |
|                         | CRUBGE, CA                         |           |
|                         | 甘肃文锐电子交易网络有限公司   1.2.3   版本号: 1002 |           |

查看投标文件完整性:

| <b>网</b> 甘肃省政府采购、交通工程、水利工程电子交易系统-投标文件编制工具                                                                                | Ø | ŵ |   | ×  |
|----------------------------------------------------------------------------------------------------|---|---|---|----|
| 项目名称: 标段名称:                                                                                                    |   |   | Ĩ | ۶D |
| 与一个人,我们就是一个人,我们就是一个人,我们就是一个人,我们就是一个人,我们就是一个人,我们就是一个人,我们就是一个人,我们就是一个人,我们就是一个人,我们就<br>———————————————————————————————————— |   |   |   |    |
| ▲<br>▲ 遭 衝投版文件                                                                                                    |   |   |   |    |
| ↓ (Hilliofy,文件) 甘肃文锐电子交易网络有限公司   1.2.3   原本号: 1002                                                                       |   |   |   |    |
|                                                                                                    |   |   |   |    |

图二十

导出投标文件,点击导出投标文件按钮,导出投标文件:

- 导出固化投标文件,一份是加密文件(格式为:tbsx);一份是投标文件编码;一份是 PDF 版的投标文件。
- 投标文件编制流程没有结束之前,不能点击"导出投标文件"按
   钮,只有完成最后一个环节后,才能点击导出投标文件。
- 投标文件签章完成后,请点击查看投标文件按钮,仔细查看投标 文件。
- 导出投标文件时,弹框内容需要仔细阅读,如果文件大小 10MB
   以下,则有投标文件未盖章的风险,请返回查看投标文件是否盖
   章。

| <b>」</b> 全省政府采购、交通工程、水利工程电子交易:             | 系统-投标文件编制工具                                                       | 0 <u>6</u> – D                    |
|--------------------------------------------|-------------------------------------------------------------------|-----------------------------------|
| 项目名称:甘肃文旅海外媒体矩阵宣传推广<br>标段名称:甘肃文旅海外媒体矩阵宣传推广 |                                                                   |                                   |
|                                            | 导出流程                                                              |                                   |
|                                            | 提示<br>当前生成的POP文件大小为[72.71H8],确认文件体<br>积合适调点击确认,否则填点击取消检查文件1<br>取消 | 2 弹出弹框,请务必直看弹窗内容<br>3 点击确定,导出投标文件 |
|                                            |                                                                   | 明出限标文件                            |
|                                            | 甘肃文锐电子交易网络有限公司   1.1.4   版本号: 1001                                |                                   |

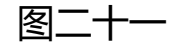

## 6、投标文件签章说明

## 1) 电子签章

在每个环节分别点击"生成签章文件"按钮,生成签章文件,进行签章操作,然后上传签章文件。完成后,可以查看签章文件,检查签章是否成功。

| <b>I</b> I2 | 甘肃省政府采购、3      | 交通二 | [程、水利工稿 | 建电子交易系统-投标文件编制    | 工具              |              |           |          |          | -  |              | ×  |
|-------------|----------------|-----|---------|-------------------|-----------------|--------------|-----------|----------|----------|----|--------------|----|
|             | and the set of |     |         |                   |                 |              |           | 国 预览投标文件 | ⊻ 导出投稿   | 这件 | 0 <b>9</b> 8 | 记录 |
|             | 封面             |     | 封面      |                   |                 |              |           | 生成签章文件   | ± 下载当前文件 | 4  | 上传当前         | 文件 |
| 2           | 投标函            |     |         | 104               | i iningi        |              |           |          |          |    |              |    |
| 3           | 投标资质文件         |     |         |                   |                 |              |           |          |          |    |              |    |
| 4           | 商务部分           |     |         | 招标文件编号:           | 11              |              |           |          |          |    |              |    |
| Š           | ++ <u></u>     |     |         | 包号:               | 1               |              |           |          |          |    |              |    |
| 0           | 技术部分           |     |         | 11 机构:            | 11              |              |           |          |          |    |              |    |
| 6           | 优惠政策           |     |         |                   |                 |              |           |          |          |    |              |    |
| 7           | 开标一览表          |     |         | 投标人名称(加盖公章):      | 11              |              |           |          |          |    |              |    |
| 8           | 报价明细表          |     |         | 投标人详细地址: 投标人联系电话: | 11              |              |           |          |          |    |              |    |
| 9           | 商务技术资料         |     |         | 投标人统一社会信用代码:      | 11              |              |           |          |          |    |              |    |
|             |                |     |         |                   | 投标日             | 期: 2023 年 11 | <b>22</b> |          |          |    |              |    |
|             |                |     |         |                   |                 | 下一步          |           |          |          |    |              |    |
|             |                |     |         | ±1                | <b> </b> 文锐电子交易 | 网络有限公司   1.2 | 3   版本号:  | 1002     |          |    |              |    |

| [12   | 甘肃省政府采购、交通        | 工程、水利工程电子交易 | 系统-投标文件编制              | 工具               |                 |          | <⊅ @     | - 0   | ×   |
|-------|-------------------|-------------|------------------------|------------------|-----------------|----------|----------|-------|-----|
| 甘肃王设备 | 生职业学院信息化教学终端设备系   | 采购项目        |                        |                  |                 | 圖 预览投标文件 | ± 导出投标文件 | 白鼎    | 北记录 |
|       | 封面                | 封面          |                        |                  | 查看签章文件          | 生成签章文件   | ± 下载当前文件 | ☆ 上传当 | 前文件 |
| 2     | 投标函               |             | 甘肃]                    | <b>2生职业学院信息化</b> |                 | 项目       |          |       |     |
| 3     | 投标资质文件            |             |                        |                  |                 |          |          |       |     |
| 4     | 商务部分              | 招标          | 文件编号:                  | 11               |                 |          |          |       |     |
| 5     | 技术部分              | 包括          | <del>;</del> :<br>3人:  | 1 11             |                 |          |          |       |     |
| 6     | 优惠政策              | 11          | 机构:                    | 11               |                 |          |          |       |     |
| 7     | 开标一览表             | 投标          | 末人名称(加盖公章):            | 11               |                 |          |          |       |     |
| 2     | 投入现场主             | 投标          | ī人详细地址:                | 11               |                 |          |          |       |     |
| 8     | 按10/明琐农<br>商条技术资料 | 投标          | 《人联系电话:<br>《人统一社会信用代码: | 11               |                 |          |          |       |     |
| Ó     |                   |             |                        | 投标日期: 2023 年     | 11 月 22 日       |          |          |       |     |
|       |                   |             |                        |                  | •               |          |          |       |     |
|       |                   |             | 甘川                     | #文锐电子交易网络有限公司    | 1.2.3   版本号: 10 | 02       |          |       |     |

2) 签章软件

需要安装签章插件,插入数字证书,输入证书密码。进入签章环节, 选择所签印章,进行签章。

| C PDH版<br>至 T + 10<br>□ T + 10<br>□ T + |                                                                                                    | - 0         |
|----------------------------------------------------------------------------------------------------|----------------------------------------------------------------------------------------------------|-------------|
|                                                                                                    | ※ 例如在         ※           - 送稿下任程句的送草名称         ※           - 送稿下任程句的送草名称         ※           - 送稿下任程句的送草名称         ※           - 送稿不任程句的送草名称         ※           - 送礼 年後田急周川市的         三点山 強定"日日に、           - 送信 強定         ※           - 送信 強定         ※           - 送信 強定         ※           - 送信 世界         ※           - 送信 世界         ※           - 送信 中日         ※           - (前务及技术文件)         ● 点击御定 | 定位模式、输入证书密码 |

| 1 全省政府             | <b>牙采购、交通工程、水利工程电子交易</b> 3 | 系统-投标文件编制工具                                                                                                    | <u> </u> | ŵ | - 🗆 X    |
|--------------------|----------------------------|----------------------------------------------------------------------------------------------------|----------|---|----------|
| 项目名称:甘肃<br>标段名称:甘肃 | 投标文件                       |                                                                                                    |          | × | )<br>JED |
|                    | $\equiv$ bidder_sign.pdf   | 1 / 324   - 81% +   🗄 \delta                                                                                                    | ± 0      | : |          |
|                    |                            | 投标人签完章,请务必点击查看投标文件按钮,查看投标文件签章显否合适<br><u>甘肃省</u> (自治区、直辖市)<br><u>甘肃文版海外媒体规</u> 阵查(使指广( <u>原用名称)</u><br>·<br>甘肃文版海外媒体规 阵查(使指广( <u>原用名称</u> ) |          | Í |          |
|                    |                            | 投标文件(服务)<br>(商务及技术文件)                                                                                                    | 天成酒      |   | ×        |

## 3) 无电子签章

投标人没有电子签章,可以将页面信息填写完成后,点击"下载 当前文件"按钮,将当前文件下载打印,加盖实体印章后扫描成 PDF 格式文件,然后点击"上传当前文件"按钮,将签章文件回传。

| 12 | 甘肃省政府采购、交通            | 工程、水利工程电子 | 交易系统-投标文件编制    | 江具        |              |                  |          | - 🗆 ×    |
|----|-----------------------|-----------|----------------|-----------|--------------|------------------|----------|----------|
|    | the local division of |           |                |           |              | <b>国 预</b> 览投标文件 | ± 导出投标文件 | o suise  |
|    | 動画<br>は               | 封面        |                |           |              | 生成签章文件           | ≥ 下载当前文件 | ☆ 上传当前文件 |
| 2  | 投标函                   |           | 100            |           |              |                  |          |          |
| 3  | 投标资质文件                |           |                |           |              |                  |          |          |
| 4  | 商务部分                  |           | 招标文件编号:<br>包号: | 11<br>1   |              |                  |          |          |
| 5  | 技术部分                  |           | 采购人:           | 11        |              |                  |          |          |
| 6  | 优惠政策                  |           | 11 机构:         | 11        |              |                  |          |          |
| 7  | 开标一览表                 |           | 投标人名称(加盖公章):   | 11        |              |                  |          |          |
|    |                       |           | 投标人详细地址:       | 11        |              |                  |          |          |
| 8  | 报价明细表                 |           | 投标人联系电话:       | 11        |              |                  |          |          |
| 9  | 商务技术资料                |           | 投标人统一社会信用代码:   | 11        |              |                  |          |          |
|    |                       |           |                | 投标日期:     | 2023年11月22   | 2 🗄              |          |          |
|    |                       |           |                |           | 下一步          |                  |          |          |
|    |                       |           | 甘              | 肃文锐电子交易网络 | 有限公司   1.2.3 | 版本号: 1002        |          |          |

| <b>展</b> 甘肃省政府采购、交通工程、水利工程电· | 子交易系统-投标文件编制工具                                                                      | 0 A - <b>D X</b>         |
|------------------------------|-------------------------------------------------------------------------------------|--------------------------|
| Constant of the second       |                                                                                     | 国 预览投标文件 生 导出投标文件        |
|                              |                                                                                     | 生成签章文件 步 下载当前文件 土 上传当前文件 |
| 2 投标通                        | 34100yeasauchasau                                                                   |                          |
| 3 投标资质文件                     |                                                                                     |                          |
| 4 商务部分                       | <b>招标文</b> 重要提示 ×<br>包号: 2015 たか用いな中になっていておりいかのであっています。                             |                          |
| 5 技术部分                       | 采約人 1 超称文化理要求签字盖章后日道上传。请不要自行修改系统上的"公理要求签字盖章后日道上传。请不要自行修改系统上的"文性内容"。否则可能导致疾病、由此"产生的一 |                          |
| 6 优惠政策                       | 11 初 切后果投标人自行承担。                                                                    |                          |
| 7 开标一览表                      | 投标人                                                                                 |                          |
|                              | 投标人详细地址: 11                                                                         |                          |
| 8 报价明细表                      | 投标人联系电话: 11                                                                         |                          |
| 9 商务技术资料                     | 投标人统一社会信用代码: 11                                                                     |                          |
|                              | 投标日期: 2023年 11 月 22 日                                                               |                          |
|                              | 下—步                                                                                 |                          |

# (三) 开标流程说明

## 1、上传哈希值

提交投标文件截止时间前,打开交易系统,找到项目,进入网上 开标厅,上传投标文件的哈希值。注:如果提交投标文件截止时间之 前,投标文件有所变化,可以撤回哈希值,重新上传新的哈希值。系 统以最后一次上传的哈希值为主。

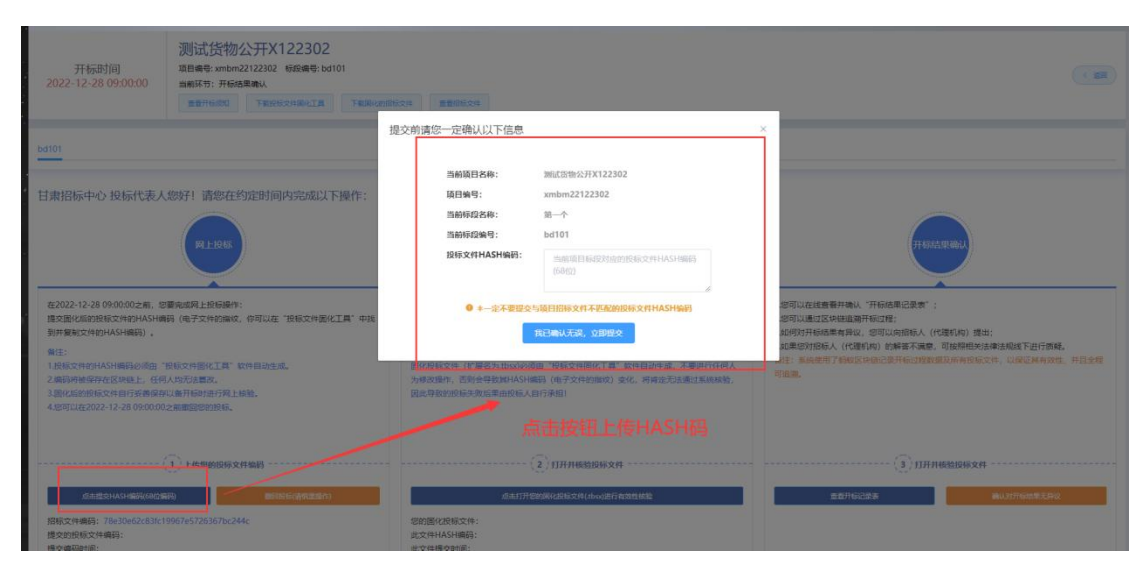

## 2、上传核验投标文件

开标时间到了,登录甘肃省政府采购、交通工程、水利工程电子 交易系统,找到项目,进入网上开标厅,在对应位置上传投标文件, 由智能合约验证投标文件有效性,无效文件系统自动拒收。

| 开标时间<br>2022-12-28 09:00:00                                                                                                    | 测试货物公开X122302<br>项目最考:xmbm2/122302                            | 600 <b>SUBSCO</b> | C                                                                                                    |
|----------------------------------------------------------------------------------------------------|---------------------------------------------------------------|-------------------|----------------------------------------------------------------------------------------------------|
| bd101                                                                                                    |                                                               |                   |                                                                                                    |
| 甘康招标中心 投标代表人<br>在2022-12-28 09:00:00之前,是<br>建交配份面的现在文件的HASH圈<br>到并整计文件的HASH圈的人面。<br>编注:<br>1.2.病没件的HASH圈的人面。<br>3病没件的HASH圈的人面。<br>3病况情的玩文件自了实着得得<br>4 | 200分!请您在约定时间内完成以下操作:<br>(日日日日日日日日日日日日日日日日日日日日日日日日日日日日日日日日日日日日 |                   | (北京北京市市)     (北京市)     (北京市)     (北市)     (北市)     ( |
| 」点走道会HASH部門(68位道<br>3股底文件編码: 78e30e62c83fc1<br>線や旅行時で仕編品:                                                                                             | ① 上代約約1日時文件編約<br>                                             |                   | (3) 打开开机给投稿文件<br>意识开运出来 和以31开始4章文件。                                                                                                    |

3、确认开标结果

投标人在开标结果确认环节, 查看开标记录, 对开标结果进行确

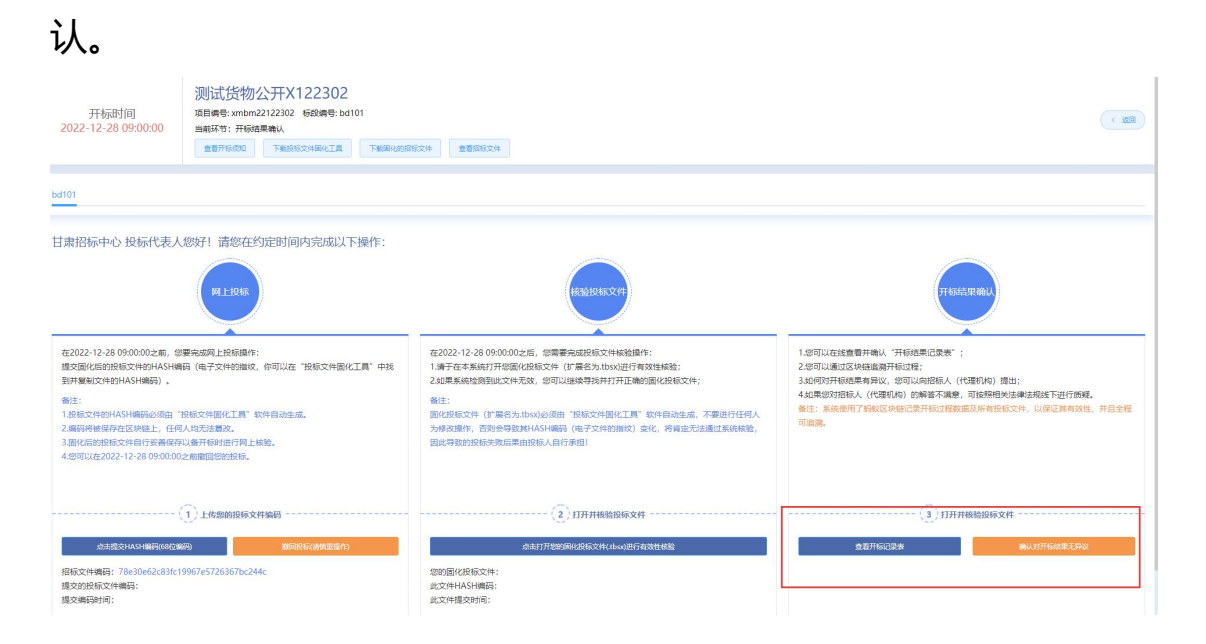

## (四) 评标系统操作说明

## 1、多轮报价

供应商需要制作多轮报价文件,选择固化的响应文件,显示多轮报价按钮,填写响应文件名称,选择保存路径。

| 新建项       | 间             |        |  |  |  |
|-----------|---------------|--------|--|--|--|
| $\square$ | 新建投标文件        | 政采多轮报价 |  |  |  |
| 选择对应      | 的招标文件(.zbsx格式 | )      |  |  |  |
| 招标文件:     | 第1标段.zbsx     | 选择招标文件 |  |  |  |
| 设置制作      | 完后投标文件的保存路径   | 级文件名   |  |  |  |
| 文件名称:     |               |        |  |  |  |
| 保存位置:     |               | 浏览     |  |  |  |

## 报价单填写:

| 📊 甘肃省政府采购、交通 | 工程、水利工程电子交         | 易系统-投标文件编制工具           |           | (h) (ii) (iii) (ii |
|--------------|--------------------|------------------------|-----------|----------------------------------------------------------------------------------------------------|
|              |                    |                        | 圆 预发投标文件  |                                                                                                    |
|              | 报价清单               | 确认投标报价                 |           | 生成资意文件                                                                                                    |
|              | 报价总价(万元)           | *您的投标报价大于一个亿,请确认报价是否正确 |           |                                                                                                    |
|              | * 周幼(万元) 100000    | 您的总价为(万元):             | 再次确定服价    |                                                                                                    |
|              | 报价单                | 100000万元               |           |                                                                                                    |
|              | 根价单                | 壹拾亿元整                  |           | 面 选择文件                                                                                                    |
|              | ≡ 3824806284294922 | 取消                     | Ø         | ± e :                                                                                                    |
|              |                    | 甘肃省政                   | 府集中采购项目   |                                                                                                    |
|              |                    | 甘唐文禄康子交易原结有摄公司   1.2.3 | 版本母: 1002 |                                                                                                    |

上传多轮报价文件:如果专家发起多轮报价,供应商在规定时间 内,登录甘肃省政府采购、交通工程、水利工程电子交易系统,找到 对应的评标项目,进入评标大厅,进行报价单文件上传。

● 规定时间内,先上传哈希值,再上传加密报价单文件。

• 不能将投标文件哈希值和加密文件二次上传

| 开标时间<br>2022-11-07 19:40:00 | 公开询价1107Wjx<br>项目编号: 1231231<br>正在评称 | 板段编号: 23432432 |      |                     |
|-----------------------------|--------------------------------------|----------------|------|---------------------|
| 23432432                    |                                      |                |      |                     |
|                             |                                      |                | 多轮报价 | <b>會</b> 看更多>>      |
| 轮次:                         |                                      |                |      | 2                   |
| hash码上传截止时间:                |                                      |                |      | 2022-11-07 21:30:00 |
| 报价单上传截止时间:                  |                                      |                |      | 2022-11-07 21:50:00 |
| 是否最后一轮:                     |                                      |                |      | 8                   |
| 撤回hash码                     |                                      |                |      | 上传展价种               |
| hashis: 8698314755a71       | 1171ff54d2be2dc0a2f                  |                |      |                     |
| 报价单:                        |                                      |                |      |                     |

## 2、澄清

项目在评标过程中,如果专家发起澄清,供应商登录甘肃省政府 采购、交通工程、水利工程电子交易系统,找到对应的评标项目,进 入评标大厅,回复澄清,上传附件。

| 请选择 | 平台 〜 ) 清拾入項目名称        |                                              |               |                     |          |                |          |                    |
|-----|-----------------------|----------------------------------------------|---------------|---------------------|----------|----------------|----------|--------------------|
| 序号  | 項目名称                  | 项目编号                                         | 交易编号          | 开标时间                | 招标方式     | 资格审查方式         | 状态       | 操作                 |
| 1   | 责试货物公开X122302         | xmbm22122302                                 | jybm22122302  | 2022-12-28 09:00:00 | 公开招标     | 资格后审           | 孽待开标     | 进入网上开标厅            |
| 2   | 20221213CLT磋商工程测试2    | 12345                                        | 54321         | 2022-12-14 09:00:00 | 竞争性磋商    | 资格预审           | 等待评标     | 进入网上开标厅            |
| 3   | 20221212CLT-公开-货物测试1  | 123                                          | 321           | 2022-12-12 09:00:00 | 公开招标     | 资格后审           | 正在评标     | 进入网上开标厅<br>进入网上评标厅 |
| 4   | 公开词价1107WJx           | 1231231                                      | 12312312      | 2022-11-07 19:40:00 | 询价       | 资格后审           | 正在评标     | 进入网上开标厅<br>进入网上评标厅 |
| 5   | 括物磋商1107WJx           | 232312                                       | 23123         | 2022-11-07 17:00:00 | 词价       | 资格后审           | 等待评标     | 进入风上开标厅            |
| 6   | 货物公开1107WJx           | 23123                                        | 21312321      | 2022-11-07 16:35:00 | 公开招标     | 资格后审           | 正在评标     | 进入网上开标厅<br>进入网上评标厅 |
| 7   | 公开货物001               | AS23123123                                   | A343432423423 | 2022-11-04 15:03:00 | 公开招标     | 资格后审           | 正在评标     | 进入网上开标厅<br>进入网上评标厅 |
| 8   | 甘肃公航版甘南路极育雪地项目设计施工总承包 | A01-12620000224333349J<br>-20220819-039497-2 | ZKGS-2209047  | 2022-10-22 08:00:00 | 邀请招标     | 资格后审           | 尊待开标     | 进入网上开标厅            |
| 9   | 33                    | 33                                           | 33            | 2022-09-16 21:00:00 | 单一来源采购   | 资格后审           | 尊待评标     | 进入网上开标厅            |
| *0  |                       | 14                                           | a             | 2022 00 45 40-20-00 | A TRADE" | Verlage of the | Traction |                    |

根据标段信息,查看澄清通知:

| 开标时间<br>2024-12-05 16:49:00<br>正在评标 | 519896279292186624 标 | 段编号: bd002            |                     |                     | □ 进入侯标厅             |
|-------------------------------------|----------------------|-----------------------|---------------------|---------------------|---------------------|
| bd001 bd002                         |                      |                       |                     |                     |                     |
| 待澄清一                                | 更 <b>\$</b> >>       | 特澄清二                  | 更多>>>               | 待澄清三                | 更多>>                |
| 小甘肃测试公司,您有一条澄清文件需回复                 |                      | 小甘肃——测试公司,您有一条澄清文件需回复 |                     | 小甘肃测试公司,您有一条澄清文件需回复 |                     |
| 澄清发起时间:                             | 2024-12-25 08:56:18  | 澄清发起时间:               | 2024-12-25 09:01:55 | 澄清发起时间:             | 2024-12-25 09:02:32 |
| 澄清截止时间:                             | 2024-12-25 09:16:18  | 澄清截止时间:               | 2024-12-25 09:21:55 | 澄清截止时间:             | 2024-12-25 09:22:32 |
| 是否延期澄清:                             |                      | 是否延期澄清:               | 香                   | 是否延期澄清:             | 8                   |
| 是否回复:                               |                      | 是否回复:                 | 8                   | 是否回复:               | 3                   |
| 查看详情 國复                             | 澄清                   | 宣看详情 回言               | 淮清                  | <u> 查看</u> 详情   回复活 | M                   |
| 待澄清四                                | 更多>>>                | 待澄清五                  | 更多>>                | 待澄清六                | 更多>>                |
| 小甘肃测试公司,您有一条澄清文件需回复                 |                      | 小甘肃——溯试公司,您有一条澄清文件需回复 |                     | 小甘肃测试公司,您有一条澄清文件需回复 |                     |
| 澄清发起时间:                             | 2024-12-25 09:04:42  | 澄清发起时间:               | 2024-12-25 09:05:00 | 澄清发起时间:             | 2024-12-25 09:05:43 |
| 澄清截止时间:                             | 2024-12-25 09:24:42  | 澄清截止时间:               | 2024-12-25 09:25:00 | 澄清截止时间:             | 2024-12-25 09:25:43 |
| 是否延期澄清:                             | · 音                  | 是否延期澄清:               | 香                   | 是否延期澄清:             | 香                   |
| 是否回复:                               | -                    | 是否回复:                 | 8                   | 是否回复:               | 香                   |
| 查看详情 回复                             | 澄清                   | 查看详情 回复               | 澄清                  | 查看详情 回复落            | 清                   |
| 待澄清七                                | 更多>>                 | 待澄清八                  | 更多>>                | 待澄清九                | 更多>>                |

# 可以查看每个澄清通知的具体内容:

| 开评标                                                                                                    | 国家授时中心标准时间: 2024–12–26 15:22:44 | ◎ 2月月日日日日日日日日日日日日日日日日日日日日日日日日日日日日日日日日日日日 |
|----------------------------------------------------------------------------------------------------|---------------------------------|------------------------------------------|
| 项目详情                                                                                                    |                                 |                                          |
| 項目名称: 第二标段<br>标段备称: 第二标段<br>标段编号: bd002<br>澄清内容: 1111<br>澄清发起时间: 2024-12-25 08:56:15<br>澄清苑東时间: 2024-12-25 09:16:16 |                                 |                                          |
|                                                                                                    |                                 |                                          |

# 澄清回复, 需要上传盖章的附件, (格式: PDF 版):

| 网上开评标 |                      |        | 国家授时中心标准时间: 2024-12-26 15:23:16 | ● 使用帮助 | 🕐 小甘素潮试 ~ |
|-------|----------------------|--------|---------------------------------|--------|-----------|
| 项目详情  |                      |        |                                 |        |           |
|       | 项目文教: ihm20241205梁辰  | 澄清通知   | ×                               |        |           |
|       | 标段名称: 第二标段           | 项目名称   | and the second second second    |        |           |
|       | 标段编号: bd002          | 标段名称   | 第二标段                            |        |           |
|       | 澄清内容: 1111           | 项目编号   | 519896279292186624              |        |           |
|       | 澄清发起时间: 2024-12-25 ( | 澄清说明内容 | 1111                            |        |           |
|       | 澄清结束时间: 2024-12-25 ( | 澄清截止时间 | 2024–12–25 09:16:18             |        |           |
|       |                      | 附件     | 上传 *上传附件仅支持PDF格式                |        |           |
|       |                      |        | 确定回复                            |        |           |
|       |                      |        | 打印 关闭 回复沿滑                      |        |           |
|       |                      |        |                                 |        |           |
|       |                      |        |                                 |        |           |
|       |                      |        |                                 |        |           |
|       |                      |        |                                 |        |           |
|       |                      |        |                                 |        |           |

3、视频会议

评标委员会的组长启动视频会议,系统将通过短信向投标方发送 通知。投标方需及时登录系统,定位至相应的项目,并进入评标大厅。 在评标大厅内,投标方应点击"进入侯标厅"按钮,以便加入视频会 议。

| 网上开评标                 |                |                                                     | 国                                       | 家授时中心标准时间: 2024– | 12–10 10:42:57          |          |      | ❷ 使用帮助 | 🔿 小甘肃测试            |
|-----------------------|----------------|-----------------------------------------------------|-----------------------------------------|------------------|-------------------------|----------|------|--------|--------------------|
| Ē                     | 2              | 20240704002(勘察设计)(第二信<br>封)                         | X20240704002                            | J20240704002     | 2099–12–31 00:00:00     | 公开招标     | 资格后审 | 等待开标   | 进入网上开标厅            |
| 未开标项目                 | 3              | jhm20241206省局政采-公开招标-漏<br>洞修复验证测试2                  | 520196762607161344                      |                  | 2024-12-06 17:21:00     | 公开招标     | 资格后审 | 正在评标   | 进入网上开核厅<br>进入网上评标厅 |
| 我參与项目                 | 4              | G01–12620000224999999J–24120<br>609999              | G01-12620000224999999<br>J-24120609999  |                  | 2024-12-06 16:50:00     | 公开招标     | 资格后审 | 正在评标   | 进入网上开标厅<br>进入网上评标厅 |
| 复议的项目                 | Б              | Jhm20241205省局政采-公开招标-漏<br>洞修复验证测试1                  | 519896279292186624                      |                  | 2024-12-05 16:49:00     | 公开招标     | 资格后审 | 正在评标   | 进入网上开标厅<br>进入网上评标厅 |
|                       | 6              | 202204—水利设计-市州24120509<br>999                       | G01-12620000224999999<br>J-24120509999  |                  | 2024-12-05 09:52:00     | 公开招标     | 资格后审 | 正在评标   | 进入网上开标厅<br>进入网上评标厅 |
|                       | 7              | 20241115001 (货物-公开)                                 | 512639940077686784                      |                  | 2024-11-15 16:29:00     | 公开招标     | 资格后审 | 正在评标   | 进入网上开标厅<br>进入网上评标厅 |
|                       | 8              | 天水市移动云桌面测试11月8日                                     | 510035726080020480                      |                  | 2024-11-13 15:40:00     | 公开招标     | 资格后审 | 等待评标   | 进入网上开标厅            |
|                       | 9              | 白银市西区人民广场、西山公园等公<br>园广场零星维修工程                       | 408188877522735104                      | 进入评标厅            | <b>1</b> 11 11 10 00 00 | 公正招援     | 资格后审 | 正在评标   | 进入网上开稿灯<br>进入网上详标厅 |
|                       | 10             | 测试音视频功能                                             | 509682214561255424                      |                  | 2024-11-07 11:24:00     | 邀请招标     | 资格后审 | 正在评标   | 进入网上开标厅<br>进入网上评标厅 |
| 开标时间<br>2024–11–11 05 | ii)<br>9:20:00 | <b>白银市西区人民广场、西山公</b><br>项目编号:40818887752273<br>正在界标 | <b>因等公园广场零星维修工程</b><br>35104 标段编号:bd001 |                  |                         |          |      |        | □ 进入侯标厅            |
| bd001                 |                |                                                     |                                         |                  |                         |          | /    |        | 7                  |
|                       |                |                                                     |                                         |                  | 进入侯核                    | 际厅,进行视频会 | 会议   |        |                    |
|                       |                |                                                     |                                         |                  |                         |          |      |        |                    |

暂无数据

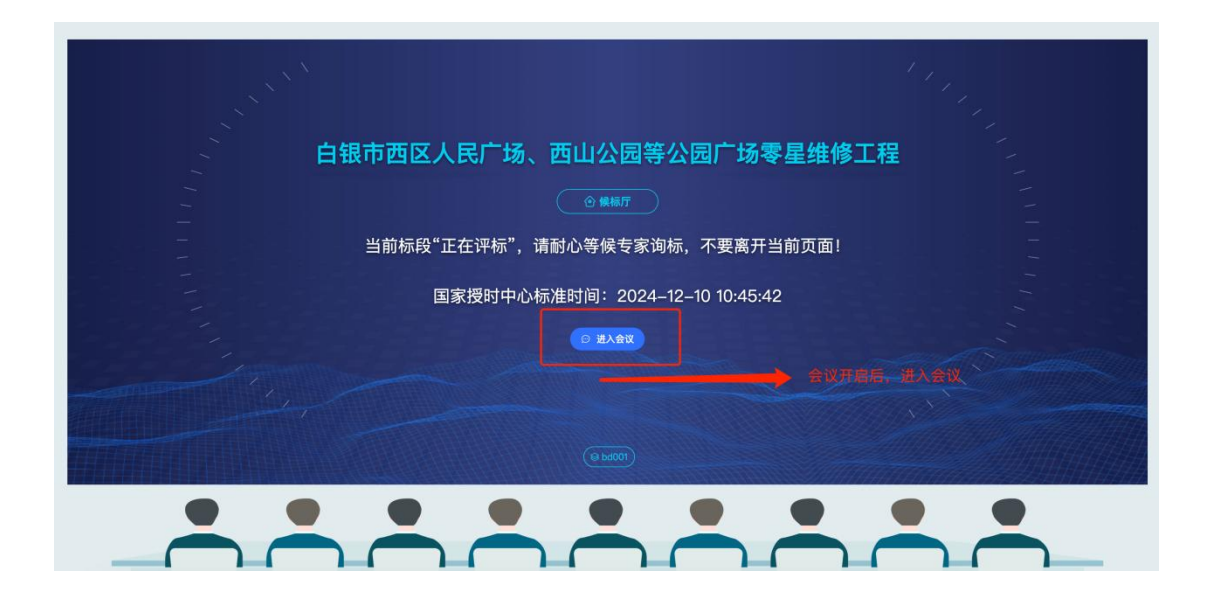

## 4、系统通知

在评标系统页面的右上角,亦设有相关系统通知。当专家启动澄 清程序或进行多轮报价时,投标方(即供应商)将不仅通过短信接收 通知,系统亦会向其发送消息,并展示相应的状态更新,以便投标方 (供应商)能够及时查阅并作出相应处理。

| 网上开评标       |     | 国家授时中心标准时间: 2024–12–26 15:45:58         |                                            |                              |                     |                    |       | 6     | 消息通知 🛛 使月 | ]帮助 🛛 🔿 小甘肃         |
|-------------|-----|-----------------------------------------|--------------------------------------------|------------------------------|---------------------|--------------------|-------|-------|-----------|---------------------|
| ä           | 请选择 | 孝平台 🔷 🦷 请输入项目名                          | 1 <b>1 1 1 1</b>                           |                              |                     | △ 消息通知列表           |       |       | 全部已读      |                     |
| 未开标项目       |     |                                         |                                            |                              |                     |                    | 序号    | 状态    | 通知内容      | 通知时间                |
| 0           | 序号  | 项目名称                                    | 项目编号                                       | 交易编号                         | 开标时间                | 招标方式               | 1     | 已读    | 多轮报价      | 20241225 20:17:17   |
| 我参与项目       |     |                                         |                                            |                              | 2099-12-31 00:00:00 | 公开招考               | 2     | 来读    | 专家发起澄清    | 2024-12-25 15:53:06 |
|             | 1   | 20240828001 (勘察设计) (第二信<br>封)           | X220240828001                              | J20240828001                 |                     |                    | з     | 朱漢    | 多轮报价      | 2024-12-25 15:40:35 |
| 2/<br>复议的项目 | 2   | 220304-后审公开监理-2410090019<br>99999(第二信封) | G01-12620000224333349<br>J-241009001999999 | TR-24333349J-241009001999999 | 2099-12-31 00:00:00 | 公开招收               | 4     | 来读    | 多轮报价      | 2024-12-25 15:40:06 |
|             |     |                                         |                                            |                              |                     |                    | 5     | 未读    | 多轮报价      | 2024-12-25 15:39:29 |
|             | 3   | 某单位畜牧业智慧养殖示范推广项目                        | 444158838531297280                         |                              | 2024-12-25 20:00:00 | 竞争性表               | 6     | 已读    | 专家发起澄清    | 2024-12-25 15:33:54 |
|             | 4   | 白银市2025-2027年政策性农业保险<br>承保机构遴选项目(测试)    | 484055080723681280                         |                              | 2024-12-18 09:25:00 | 公开招载               | 7     | 已读    | 开标视频会议    | 2024-12-25 15:28:13 |
|             |     |                                         |                                            |                              |                     |                    | 8     | 已读    | 开标群聊会议    | 2024-12-25 15:26:58 |
|             | 5   | 20241206001(勘察设计)(第一信<br>封)             | X20241206001                               | J20241206001                 | 2024-12-12 11:09:00 | 1212 11:09:00 公开招校 | 共 8 条 | 10条/页 | V ( 1     | > 前往 1 页            |
|             | 6   | jhm20241206省局政采-公开招标漏<br>洞修复验证测试2       | 520196762607161344                         |                              | 2024-12-06 17:21:00 | 公开招标               |       |       |           |                     |
|             | 7   | G01-12620000224999999J-24120<br>609999  | G01-12620000224999999<br>J-24120609999     |                              | 2024-12-06 16:50:00 | 公开招标               |       | 资格后间  | 正在评标      | 进入局上开标厅<br>进入局上评标厅  |